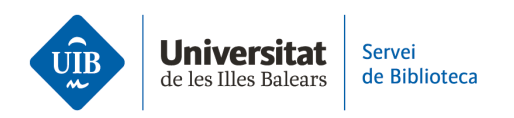

## **Crear carpetas y organizar la información.** Los grupos en Zotero

Los grupos en Zotero son espacios de trabajo colaborativo que te permiten compartir y editar referencias, colecciones, documentos, notas...

## Los grupos en Zotero pueden ser de tres tipos:

- **Públicos abiertos** (Public, Open Membership):
- La biblioteca y la información es pública y cualquiera puede hacerse miembro de forma inmediata.
- El administrador del grupo puede mostrar u ocultar completamente o una parte de la biblioteca a los no miembros.
- No se pueden compartir los documentos a texto completo.
- Públicos cerrados (Public, Closed Membership):
- Son útiles para presentar públicamente el trabajo de un grupo.
- Cualquier persona puede ver la página, pero sólo puede ser miembro quien reciba la invitación o si el administrador aprueba su solicitud.
- El administrador del grupo puede mostrar u ocultar completamente o una parte de la biblioteca a los no miembros.
- Si el administrador habilita el uso compartido, los miembros podrán acceder y compartir archivos y referencias.
- **Privados** ( *Private Membership* ):
- Sólo el administrador, miembros del grupo y los usuarios invitados a unirse pueden ver la página del grupo.
- No aparece en la herramienta de búsqueda de grupos en Zotero.
- Sólo pueden ser miembros las personas que reciban una invitación del administrador mediante la URL del grupo.
- Si el administrador habilita el uso compartido, los miembros podrán acceder y compartir archivos y referencias.

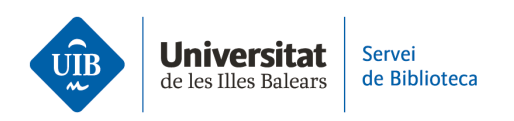

**Para crear un grupo**, accede a la pestaña *Groups* de **la versión web** y haz clic en *Create en New Group*.

| Home W               | eb Library    | Groups    | Documentation | Forums | Get Involved |  | Search |
|----------------------|---------------|-----------|---------------|--------|--------------|--|--------|
| <u>Home</u> > Groups |               |           |               |        |              |  |        |
| Zotero Groups        |               |           |               |        |              |  |        |
| Search for Grou      | ps · Create a | New Group |               |        |              |  |        |

Escribe el nombre del grupo (cambiará a color verde y se completará la URL) y elige el tipo de grupo. A continuación, haz clic en el botón rojo *Create Group*.

## **Create a New Group**

| Search for Groups · Create a New Group             |                                        |                                     |
|----------------------------------------------------|----------------------------------------|-------------------------------------|
| Group Name                                         |                                        |                                     |
| Choose a name for your group                       |                                        |                                     |
| bibliotecauib                                      |                                        |                                     |
| Group URL: https://www.zotero.org/groups/biblioted | cauib                                  |                                     |
| Group Type                                         |                                        |                                     |
|                                                    |                                        |                                     |
| Public, Open Membership                            | Public, Closed Membership              | Private Membership                  |
| Anyone can view your group online and              | Anyone can view your group online, but | Only members can view your group    |
| join the group instantly.                          | members must apply or be invited.      | online and must be invited to join. |
| Choose a Public, Open                              | $\odot$ Choose Public, Closed          | O Choose Private Membership         |
| Membership                                         | Membership                             |                                     |
|                                                    |                                        |                                     |

Create Group

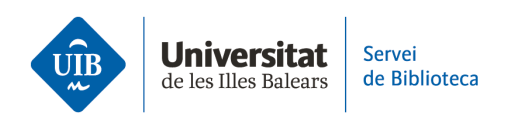

Por último, completa las diferentes opciones de configuración disponibles:

• **Group Settings:** nombre, imagen, descripción del grupo, ámbito de conocimiento, la URL relacionada y permitir o no comentarios de otros usuarios. Una vez cumplimentado, haz clic en el botón rojo *Save Settings*.

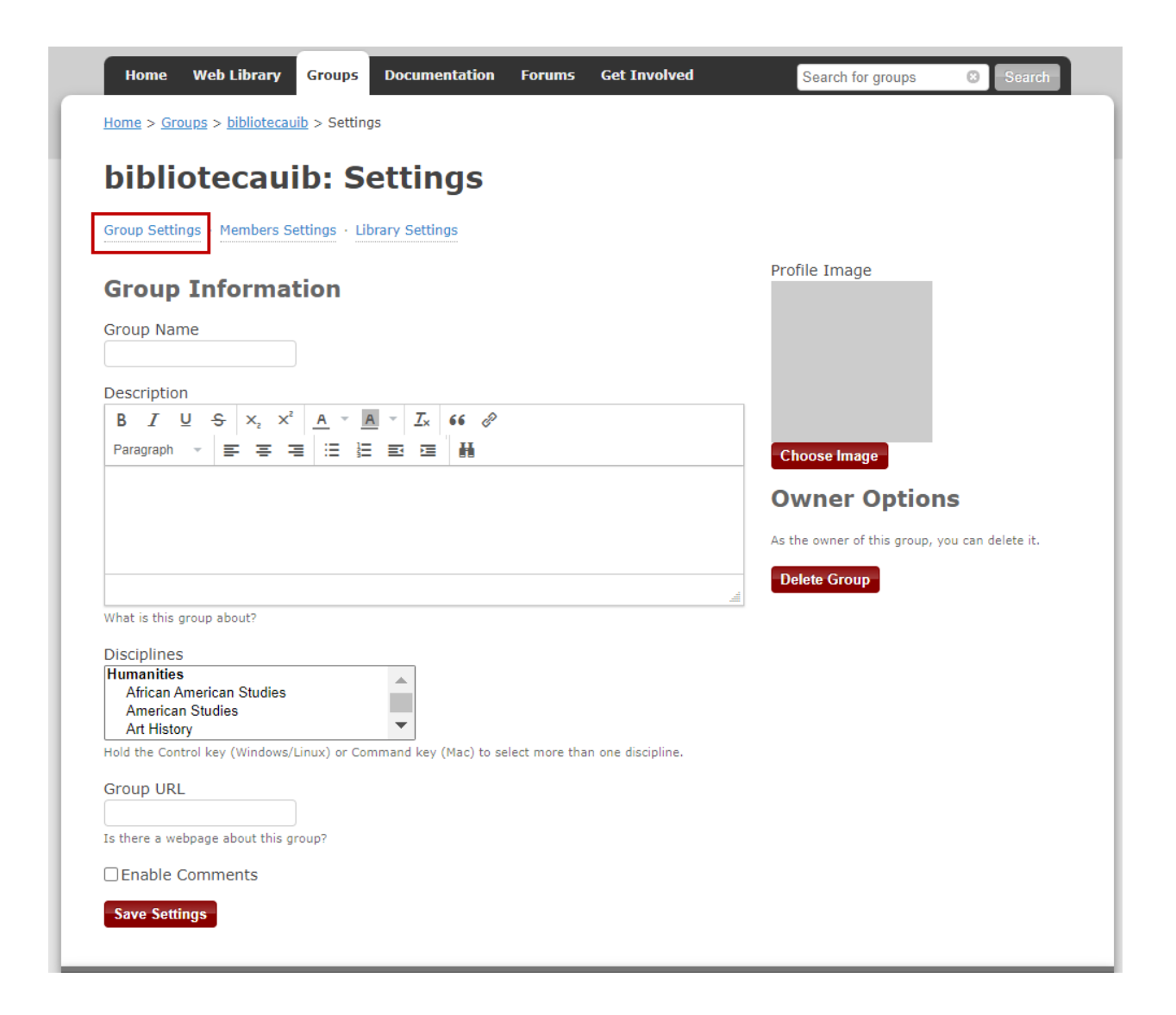

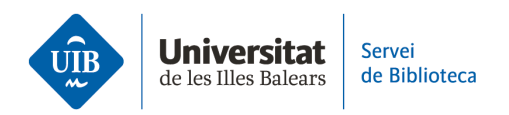

- Library Settings: Esta opción de configuración te permite definir:
- Tipo de grupo: privado, público, abierto o cerrado.
- **Lectura de la biblioteca:** puede leer la biblioteca cualquier persona (sea o no usuaria de Zotero) o sólo los miembros del grupo.
- **Edición de la biblioteca:** puede añadir, editar o eliminar registros de la biblioteca cualquier miembro del grupo o sólo el administrador.
- **Edición de archivos:** puede editar los archivos adjuntos cualquier miembro del grupo o únicamente el administrador. Hay que tener en cuenta que los grupos públicos abiertos no pueden tener el almacenamiento de archivos habilitado.
- Una vez finalizada la configuración del grupo, haz clic en Save Settings.

| Home Web Library Groups Documentation Forums Get Involved Search                                                |  |
|----------------------------------------------------------------------------------------------------|--|
| Home > Groups > bibliotecauib > Settings                                                                        |  |
| bibliotecauib Settings                                                                                          |  |
| biblioteculub Settings                                                                                          |  |
| Group Settings · Members Settings · Library Settings                                                            |  |
| Group Type                                                                                                    |  |
| ○ Private                                                                                                    |  |
| O Public Closed                                                                                                 |  |
| Public Open                                                                                                    |  |
| Controls who can see and join your group                                                                        |  |
| Library Reading                                                                                                 |  |
| Anyone on the internet                                                                                          |  |
| O Any group member                                                                                              |  |
| Who can see items in this group's library?                                                                      |  |
| Library Editing                                                                                                 |  |
| Any group members                                                                                               |  |
| O Only group admins                                                                                             |  |
| Who can add, edit, and remove items from this group's library?                                                  |  |
| File Editing                                                                                                    |  |
| O Any group members                                                                                             |  |
| Only group admins                                                                                               |  |
| ◎ No group file storage                                                                                         |  |
| Who can work with files stored in the group? Public Open groups cannot have file storage enabled. Save Settings |  |
|                                                                                                    |  |

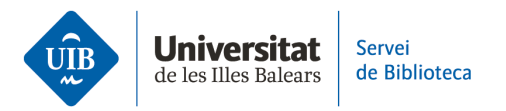

• **Members Settings:** envía invitaciones para añadir nuevos miembros al grupo haciendo clic en el enlace *Send More Invitations* en la parte inferior de esta página. En la siguiente pantalla, introduce el correo electrónico o el nombre de usuario en Zotero de los miembros que quieres invitar. Después, haz clic en el botón rojo *Invite Members*. Cada persona invitada recibirá un correo electrónico con un enlace para aceptar la invitación y añadirse al grupo.

|   | Home                                                 | Web Library              | Groups       | Documentation | Forums | Get Involved        | Search for groups | Search |  |
|---|------------------------------------------------------|--------------------------|--------------|---------------|--------|---------------------|-------------------|--------|--|
| H | lome > <u>Gro</u>                                    | ups > <u>bibliotecau</u> | iib > Settin | gs            |        |                     |                   |        |  |
|   | bibliotecauib: Members Settings                      |                          |              |               |        |                     |                   |        |  |
| G | Group Settings · Members Settings · Library Settings |                          |              |               |        |                     |                   |        |  |
| ( | Current Members                                      |                          |              |               |        |                     |                   |        |  |
|   | Usernam                                              | e                        | Fu           | ll Name       |        | Member Since        |                   | Role   |  |
| 1 | <u>margamor</u>                                      | eno                      | ma           | argamoreno    |        | 2023-03-21 13:40:40 |                   | Owner  |  |
|   | Update Ro                                            | les                      |              |               |        |                     |                   |        |  |
| ľ | Member Invitations                                   |                          |              |               |        |                     |                   |        |  |
| Ν | No pending invitations.                              |                          |              |               |        |                     |                   |        |  |
| 5 | Send More Invitations                                |                          |              |               |        |                     |                   |        |  |

Por último, una vez que haya aceptado la invitación, podrás definir su rol dentro del grupo desde la pestaña *Members Settings*. Éste puede ser:

- **Propietario:** Puede cambiar la configuración de un grupo, los roles de los miembros y la configuración de la biblioteca. Además, puede suprimir el grupo o transferir su propiedad a otro miembro.
- **Administrador:** Comparte las mismas funciones que el propietario, excepto la de suprimir el grupo o transferir su propiedad a otro.
- **Miembro**: Dependiendo de los permisos, puede leer y editar referencias y archivos.

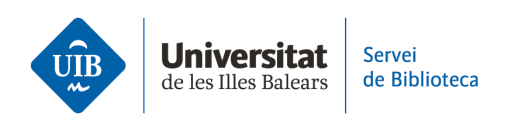

**El grupo creado** aparece automáticamente en la versión web y escritorio debajo de las colecciones. Si no aparece automáticamente, basta con sincronizar haciendo clic en el icono .

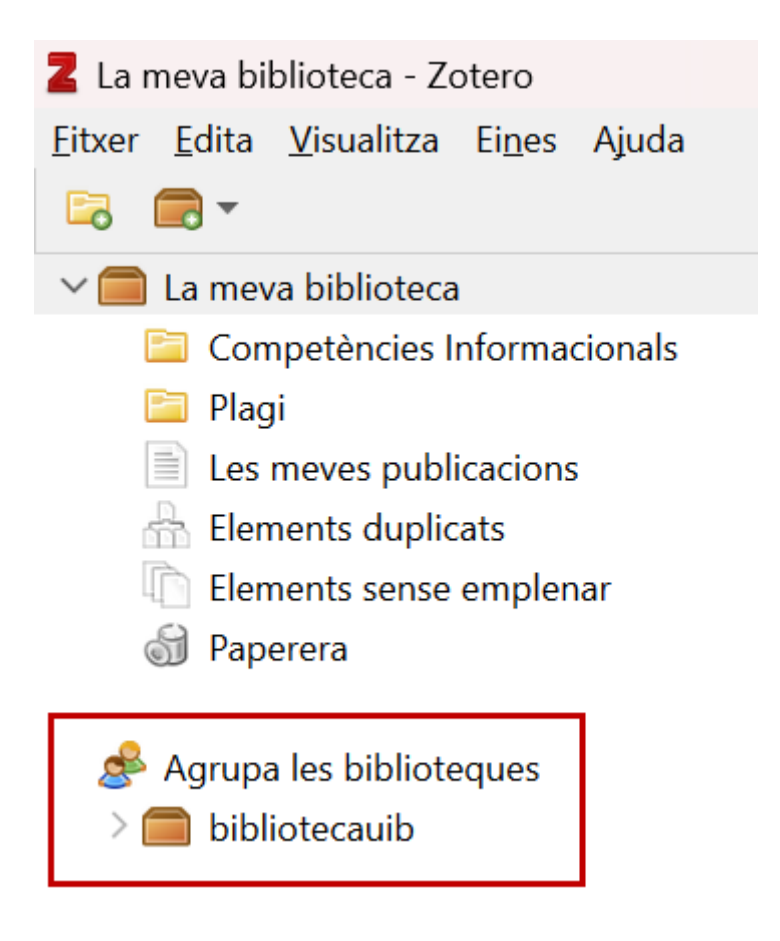

> Desde un grupo puedes copiar y mover referencias desde tu biblioteca personal a la biblioteca del grupo, crear colecciones y subcolecciones, gestionar las etiquetas, duplicados, realizar anotaciones en los PDF... Para saber cómo realizar todas estas acciones, consulta el apartado *Crear carpetas y organizar la información*.